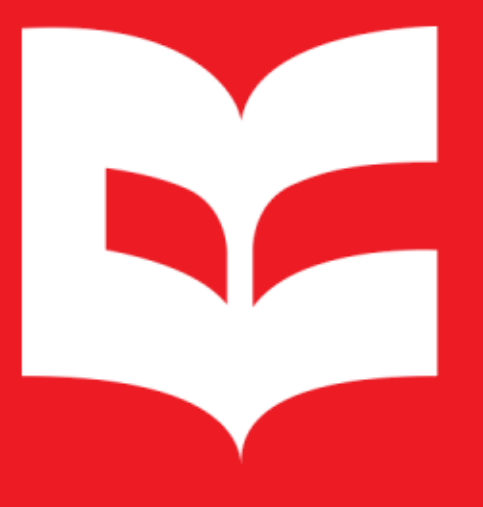

**Repositório Institucional** UFSCar

# Manual de autodepósito de Trabalho de Conclusão de Curso RI-UFSCar

https://repositorio.ufscar.br/

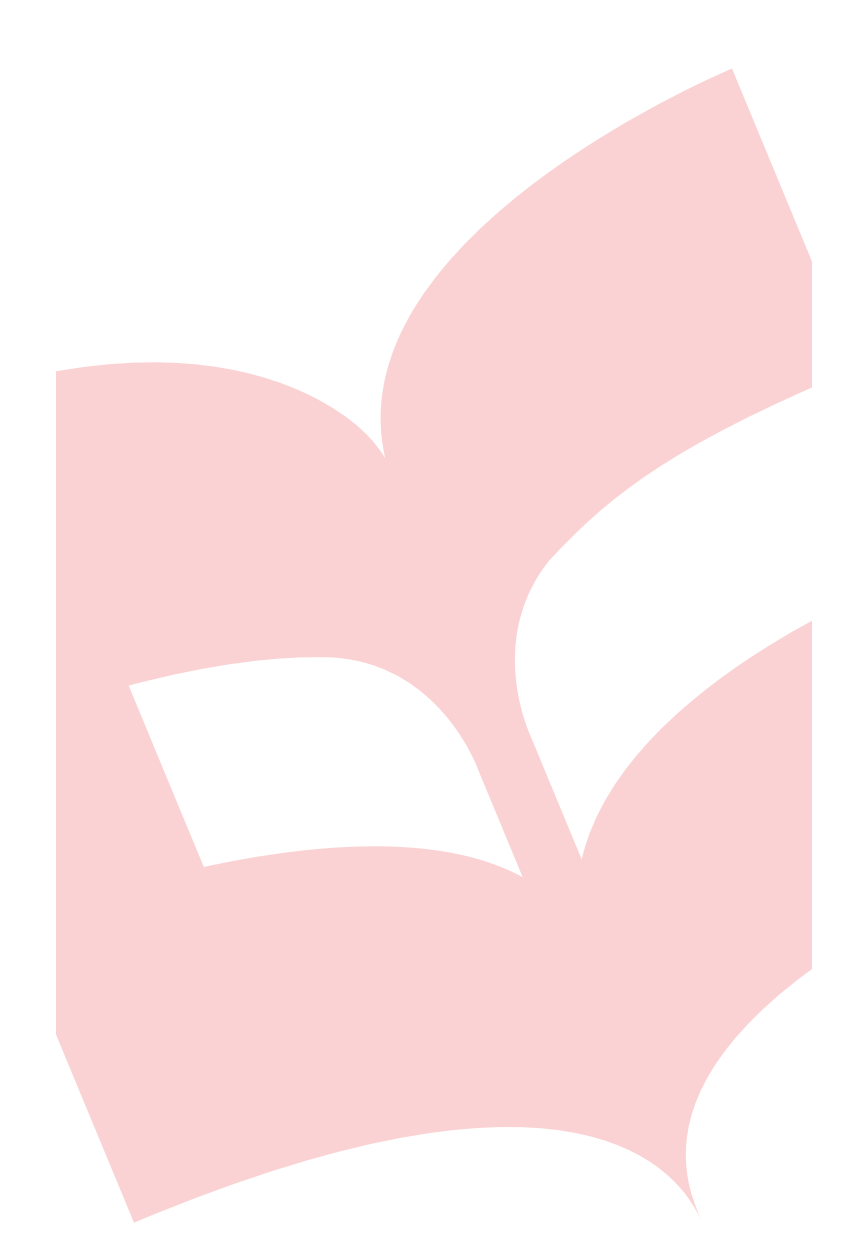

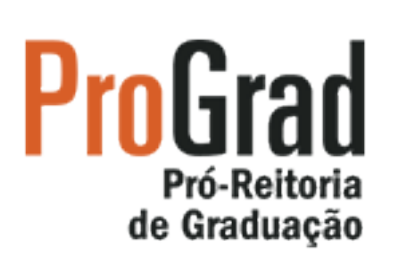

Secretaria Geral de Informática

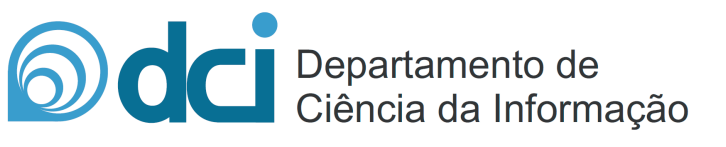

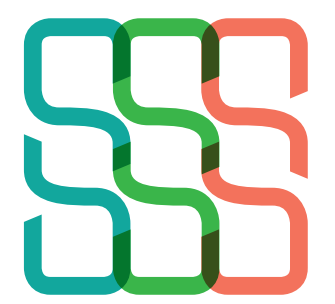

Sistema Integrado de Bibliotecas da UFSCar

## SUMÁRIO

| SOBRE O REPOSITÓRIO INSTITUCIONAL (RI UFSCAR)               | 3  |
|-------------------------------------------------------------|----|
| SOBRE O AUTODEPÓSITO DE TRABALHO DE CONCLUSÃO DE CURSO      | 3  |
| AUTODEPÓSITO DE TRABALHO DE CONCLUSÃO DE CURSO SEM EMBARGO  | 4  |
| AUTODEPÓSITO DE TRABALHOS DE CONCLUSÃO DE CURSO COM EMBARGO | 9  |
| VALIDAÇÃO DA SUBMISSÃO                                      | 14 |
| CORREÇÃO DA SUBMISSÃO PARA ITENS REJEITADOS                 | 14 |
| APROVAÇÃO DA SUBMISSÃO NO RI UFSCAR                         | 15 |

## SOBRE O REPOSITÓRIO INSTITUCIONAL (RI UFSCAR)

O Repositório Institucional da UFSCar (RI UFSCar) é um sistema de informação que visa armazenar, preservar, organizar e disseminar amplamente a produção intelectual dos diversos setores e segmentos da comunidade da UFSCar, provendo o acesso aberto à informação produzida na instituição e registrada como científica, tecnológica, didática, artístico-cultural e técnico-administrativa.

## SOBRE O AUTODEPÓSITO DE TRABALHO DE CONCLUSÃO DE CURSO

Na UFSCar, a modalidade de autodepósito está prevista pela Política do Repositório Institucional da UFSCar. O autodepósito de trabalho de conclusão de curso deve ser realizado por docentes com vínculo ativo na Universidade, conforme a Resolução CoG nº 322, do dia 27 de abril de 2020.

O RI UFSCar destina-se ao acesso aberto das publicações científicas produzidas na UFSCar, no entanto, em casos extraordinários, o conteúdo de um trabalho de conclusão de curso pode estar protegido por embargo, que consiste no período entre o depósito e a liberação do texto para acesso público. Este período varia de meses a anos e, nestes casos, o trabalho de conclusão de curso deve ser depositado, ficando restrito o acesso ao conteúdo até que o embargo esteja vencido.

Este manual tem o objetivo de orientar o autodepósito de trabalho de conclusão de curso de cursos de graduação da UFSCar e está dividido em duas seções que contemplam o depósito de trabalho de conclusão de curso com e sem embargo.

## AUTODEPÓSITO DE TRABALHO DE CONCLUSÃO DE CURSO SEM EMBARGO

As orientações desta seção são destinadas ao autodepósito de trabalho de conclusão de curso **sem embargo**. Caso seja necessário solicitar a restrição de acesso ao conteúdo do trabalho de conclusão de curso por um período siga as instruções da seção "Autodepósito de trabalho de conclusão de curso com embargo" deste manual.

**1.** Acesse https://repositorio.ufscar.br, clique em Entrar, informe seu Número UFSCar (login) e Senha.

Caso não saiba qual o seu Número UFSCar, você pode ter acesso a ele em: https://www.sin.ufscar.br/numero-ufscar. Se necessário, recupere a sua senha em: https://sistemas.ufscar.br/sagui/#/login/redefinir-senha.

**2.** Após realizar o login, acesse **Minha Conta** no menu lateral esquerdo, clique em **Submissões** e em **Iniciar nova submissão**.

3. Em Escolha uma Coleção selecione Autodepósito > TCC e clique no botão Próximo.

Preencha o formulário com os dados do trabalho de conclusão de curso de acordo com as instruções apresentadas neste manual. Os campos com asterisco (\*) são de preenchimento obrigatório.

**4. Título:**\* Informe o título e o subtítulo do trabalho acadêmico. Separe o título do subtítulo utilizando um sinal de dois pontos (:). O título deve ser preenchido com letra minúscula, com exceção da primeira letra do título, iniciais de nome próprio e inicial da primeira palavra que designa nome de espécie. O subtítulo deve ser iniciado com letra minúscula.

**5. Título em outro idioma\*:** Informe o título e o subtítulo em outro idioma. Se foi informado no campo anterior o título em português, informe neste campo o título em inglês, espanhol, francês, etc. Para cada título em outro idioma informado clique no botão **Add**.

Após a inclusão de conteúdo nos campos que apresentam o botão **Add** será exibido um botão **Remove**, que pode ser utilizado caso deseje excluir o conteúdo adicionado. Para a exclusão marque a caixa de seleção referente ao item que deseja excluir e clique em **Remove**.

**6. Autor:**\* Informe o nome completo do autor (sem abreviações). Utilize letras maiúsculas somente nas iniciais de nomes e sobrenomes. Para cada nome informado clique no botão **Add**.

Ex.: Pedro Pereira da Silva Último nome: Silva Primeiros nomes: Pedro Pereira da

**7. URL do Currículo Lattes do autor:**\* Informe a URL do Currículo Lattes do autor. A URL deve ser copiada de onde está escrito "Endereço para acessar este CV" na interface do Currículo Lattes. Ex.: http://lattes.cnpq.br/1542185480817206. Não copiar o link que aparece no navegador da internet. Para cada URL informada clique no botão **Add**.

8. Orientador:\* Informe o nome completo do orientador (sem abreviações). Utilize letras maiúsculas somente nas iniciais de nomes e sobrenomes. Para cada nome informado clique no botão Add.

Ex.: Pedro Pereira da Silva Último nome: Silva Primeiros nomes: Pedro Pereira da

**9. URL do Currículo Lattes do orientador:**\* Informe a URL do Currículo Lattes do orientador. A URL deve ser copiada de onde está escrito "Endereço para acessar este CV" na interface do Currículo Lattes. Ex.: http://lattes.cnpq.br/1542185480817206. Não copiar o link que aparece no navegador da internet. Para cada URL informada clique no botão Add.

**10. Coorientador:** Informe o nome completo do coorientador (sem abreviações). Utilize letras maiúsculas somente nas iniciais de nomes e sobrenomes. Para cada nome informado clique no botão **Add**.

Ex.: Pedro Pereira da Silva Último nome: Silva Primeiros nomes: Pedro Pereira da

**11. URL do Currículo Lattes do coorientador:** Informe a URL do Currículo Lattes do coorientador. A URL deve ser copiada de onde está escrito "Endereço para acessar este CV" na interface do Currículo Lattes. Ex.: http://lattes.cnpq.br/1542185480817206. Não copiar o link que aparece no navegador da internet. Para cada URL informada clique no botão Add.

12. Universidade: Selecione Universidade Federal de São Carlos.

13. Sigla da Universidade: Selecione UFSCar.

14. Unidade da UFSCar:\* Selecione o Câmpus da UFSCar.

**15. Curso de graduação:**\* Selecione o curso graduação.

**16. Data da defesa:**\* Informe o ano, o mês e o dia da defesa.

**17. Resumo:**\* Informe o resumo do trabalho em português.

**18. Resumo em língua estrangeira:**\* Informe o resumo do trabalho em língua estrangeira. Para cada resumo em língua estrangeira informado clique no botão **Add**.

**19. Palavras-chave:**\* Informe as palavras-chave em português e em língua estrangeira. Utilize letras maiúsculas apenas no início das palavras e em siglas. Para cada palavra-chave informada clique no botão **Add**.

Informe nesse campo as palavras-chave em todos os idiomas. Insira as palavras-chave **individualmente**. Não copie e cole as palavras em sequência, separadas por vírgula (,) ponto e vírgula (;) ou ponto final (.).

20. Área do conhecimento de acordo com tabela do CNPq:\* Informe a área do conhecimento relacionada ao trabalho acadêmico, de acordo com a Tabela do CNPq. Você pode incluir mais de uma área, para isso, mantenha a tecla "ctrl" pressionada ao selecionar.

**21. Idioma:**\* Selecione o idioma do texto.

**22. Tipo:**\* Selecione o tipo: trabalho de conclusão de curso.

**23. Agência de fomento:** Caso tenha recebido financiamento (bolsa) selecione a agência de fomento provedora. Você pode incluir mais de uma agência, para isso, mantenha a tecla "ctrl" pressionada ao selecionar.

**24.** Número do processo do financiamento: Informe o número do processo do financiamento recebido conforme nomenclatura da agência financiadora. Ex.: Processo nº 2021/34567-8, Fundação de Amparo à Pesquisa do Estado de São Paulo (FAPESP). Para cada número do processo do financiamento informado clique no botão **Add**.

**25. Endereço de acesso:** Informe a URL do trabalho de conclusão de curso, caso ele esteja armazenado em ambiente externo. Ex.: YouTube, GitHub, etc. Para cada URL informada clique no botão **Add**.

Utilize este campo **apenas** para trabalho de conclusão de curso em formatos como produção audiovisual, recursos educacionais ou softwares, armazenado em ambiente externo ao RI UFSCar.

Clique no botão **Próximo**. Caso deseje salvar e prosseguir a submissão posteriormente clique em **Salvar e Sair**.

**26. Itens restritos: Não selecione** a caixa private (mantenha as configurações inalteradas)

**27. Acesso embargado até uma data específica:** Não preencha com nenhuma data (mantenha as configurações inalteradas)

28. Razão: Não preencha.

Clique no botão **Próximo**.

29. Arquivo:\* Clique no botão Escolher arquivo e selecione o arquivo que deseja anexar.

Selecione o arquivo referente a versão final do trabalho de conclusão de curso. Os trabalhos de conclusão de curso do tipo monografia devem ser depositados no formato .PDF.

**30. Identificação do arquivo:** Opcionalmente, forneça uma identificação para o arquivo. Ex.: "Artigo principal" ou "Relatório de pesquisa".

**31. Acesso embargado até uma data específica:** Não preencha com nenhuma data (mantenha as configurações inalteradas).

32. Razão: Não preencha.

33. Clique no botão Carregar arquivo & adicionar outro.

É possível anexar mais de um arquivo por submissão. Para isso, clique no botão **Carregar arquivo & adicionar outro** para cada arquivo que deseja anexar.

Caso seja necessário excluir algum dos arquivos carregados, no campo **Arquivo** carregado, marque a caixa de seleção na coluna **Arquivo** correspondente ao arquivo que deseja excluir e na sequência clique no botão **Remover arquivos selecionados**.

Clique no botão **Próximo**.

**34. Revisar a submissão:** Na tela **Revisar a submissão** verifique se os metadados informados estão corretos e, caso necessário, clique no botão **Corrigir um destes**.

#### Clique no botão **Próximo**.

Na tela **Licenciar seu trabalho** será necessário adicionar uma licença **Creative Commons**<sup>1</sup> para o item. As licenças Creative Commons determinam o que as pessoas que leem o seu trabalho poderão fazer com ele. Por padrão, os trabalhos de conclusão de curso devem ser depositados no RI UFSCar sob uma licença CC BY-NC-ND que permite o download e compartilhamento do item desde que atribuído os créditos aos autores, respeitando os direitos autorais, impedindo modificações no conteúdo e o uso comercial.

#### 35. Tipo de licença: Selecione a opção Creative Commons.

#### 36. Permite o uso comercial da sua obra? Clique em No.

#### 37. Permite modificações em sua obra? Clique em No.

Clique no botão Submissão Completa

## AUTODEPÓSITO DE TRABALHOS DE CONCLUSÃO DE CURSO COM EMBARGO

As orientações desta seção são destinadas ao autodepósito de trabalho de conclusão de curso **com embargo**. O embargo consiste no período entre o depósito e a liberação do acesso público e deve ser indicado no caso de trabalho de conclusão de curso que necessite de restrição de acesso. Ao realizar o autodepósito é necessário informar a data limite de embargo, sendo o acesso público liberado automaticamente após o prazo informado.

**1.** Acesse https://repositorio.ufscar.br, clique em Entrar, informe seu Número UFSCar (login) e Senha.

Caso não saiba qual o seu Número UFSCar, você pode ter acesso a ele em: https://www.sin.ufscar.br/numero-ufscar. Se necessário, recupere a sua senha em: https://sistemas.ufscar.br/sagui/#/login/redefinir-senha.

**2.** Após realizar o login, acesse **Minha Conta** no menu lateral esquerdo, clique em **Submissões** e em **Iniciar nova submissão**.

3. Em Escolha uma Coleção selecione Autodepósito > TCC e clique no botão Próximo.

Preencha o formulário com os dados do trabalho de conclusão de curso de acordo com as instruções apresentadas neste manual. Os campos com asterisco (\*) são de preenchimento obrigatório.

**4. Título:**\* Informe o título e o subtítulo do trabalho acadêmico. Separe o título do subtítulo utilizando um sinal de dois pontos (:). O título deve ser preenchido com letra minúscula, com exceção da primeira letra do título, iniciais de nome próprio e inicial da primeira palavra que designa nome de espécie. O subtítulo deve ser iniciado com letra minúscula.

**5. Título em outro idioma\*:** Informe o título e o subtítulo em outro idioma. Se foi informado no campo anterior o título em português, informe neste campo o título em inglês, espanhol, francês, etc. Para cada título em outro idioma informado clique no botão **Add**.

Após a inclusão de conteúdo nos campos que apresentam o botão **Add** será exibido um botão **Remove**, que pode ser utilizado caso deseje excluir o conteúdo adicionado. Para a exclusão marque a caixa de seleção referente ao item que deseja excluir e clique em **Remove**.

**6. Autor:**\* Informe o nome completo do autor (sem abreviações). Utilize letras maiúsculas somente nas iniciais de nomes e sobrenomes. Para cada nome informado clique no botão **Add**.

Ex.: Pedro Pereira da Silva Último nome: Silva Primeiros nomes: Pedro Pereira da

**7. URL do Currículo Lattes do autor:**\* Informe a URL do Currículo Lattes do autor. A URL deve ser copiada de onde está escrito "Endereço para acessar este CV" na interface do Currículo Lattes. Ex.: http://lattes.cnpq.br/1542185480817206. Não copiar o link que aparece no navegador da internet. Para cada URL informada clique no botão **Add**.

8. Orientador:\* Informe o nome completo do orientador (sem abreviações). Utilize letras maiúsculas somente nas iniciais de nomes e sobrenomes. Para cada nome informado clique no botão Add.

Ex.: Pedro Pereira da Silva Último nome: Silva Primeiros nomes: Pedro Pereira da

**9. URL do Currículo Lattes do orientador:**\* Informe a URL do Currículo Lattes do orientador. A URL deve ser copiada de onde está escrito "Endereço para acessar este CV" na interface do Currículo Lattes. Ex.: http://lattes.cnpq.br/1542185480817206. Não copiar o link que aparece no navegador da internet. Para cada URL informada clique no botão Add.

**10. Coorientador:** Informe o nome completo do coorientador (sem abreviações). Utilize letras maiúsculas somente nas iniciais de nomes e sobrenomes. Para cada nome informado clique no botão **Add**.

Ex.: Pedro Pereira da Silva Último nome: Silva Primeiros nomes: Pedro Pereira da

**11. URL do Currículo Lattes do Coorientador:** Informe a URL do Currículo Lattes do coorientador. A URL deve ser copiada de onde está escrito "Endereço para acessar este CV" na interface do Currículo Lattes. Ex.: http://lattes.cnpq.br/1542185480817206. Não copiar o link que aparece no navegador da internet. Para cada URL informada clique no botão Add.

12. Universidade: Selecione Universidade Federal de São Carlos.

13. Sigla da Universidade: Selecione UFSCar.

14. Unidade da UFSCar:\* Selecione o Câmpus da UFSCar.

**15. Curso de graduação:**\* Selecione o curso graduação.

**16. Data da defesa:**\* Informe o ano, o mês e o dia da defesa.

**17. Resumo:**\* Informe o resumo do trabalho em português.

**18. Resumo em língua estrangeira:**\* Informe o resumo do trabalho em língua estrangeira. Para cada resumo em língua estrangeira informado clique no botão **Add**.

**19. Palavras-chave:**\* Informe as palavras-chave em português e em língua estrangeira. Utilize letras maiúsculas apenas no início das palavras e em siglas. Para cada palavra-chave informada clique no botão **Add**.

Informe nesse campo as palavras-chave em todos os idiomas. Insira as palavras-chave **individualmente**. Não copie e cole as palavras em sequência, separadas por vírgula (,) ponto e vírgula (;) ou ponto final (.).

**20.** Área do conhecimento de acordo com tabela do CNPq:\* Informe a área do conhecimento relacionada ao trabalho acadêmico, de acordo com a Tabela do CNPq. Você pode incluir mais de uma área, para isso, mantenha a tecla "ctrl" pressionada ao selecionar.

**21. Idioma:**\* Selecione o idioma do texto.

**22. Tipo:**\* Selecione o tipo: trabalho de conclusão de curso.

**23. Agência de fomento:** Caso tenha recebido financiamento (bolsa) selecione a agência de fomento provedora. Você pode incluir mais de uma agência, para isso, mantenha a tecla "ctrl" pressionada ao selecionar.

**24.** Número do processo do financiamento: Informe o número do processo do financiamento recebido conforme nomenclatura da agência financiadora. Ex.: Processo nº 2021/34567-8, Fundação de Amparo à Pesquisa do Estado de São Paulo (FAPESP). Para cada número do processo do financiamento informado clique no botão **Add**.

**25. Endereço de acesso:** Informe a URL do trabalho de conclusão de curso, caso ele esteja armazenado em ambiente externo. Ex.: YouTube, GitHub, etc. Para cada URL informada clique no botão **Add**.

Utilize este campo **apenas** para trabalho de conclusão de curso em formatos como produção audiovisual, recursos educacionais ou softwares, armazenado em ambiente externo ao RI UFSCar.

Clique no botão **Próximo**. Caso deseje salvar e prosseguir a submissão posteriormente clique em **Salvar e Sair**.

**26. Itens restritos: Não selecione** a caixa private (mantenha as configurações inalteradas)

**27.** Acesso embargado até uma data específica: Informe a data final de embargo, utilize o formato dia, mês e ano (dd/mm/aaaa) ou clique no ícone "calendário" no campo e selecione a data.

28. Razão: Informe o motivo para o período de embargo.

Clique no botão **Próximo**.

29. Arquivo:\* Clique no botão Escolher arquivo e selecione o arquivo que deseja anexar.

Selecione o arquivo referente a versão final do trabalho de conclusão de curso. Os trabalhos de conclusão de curso do tipo monografia devem ser depositados no formato .PDF.

**30. Identificação do arquivo:** Opcionalmente, forneça uma identificação para o arquivo. Ex.: "Artigo principal" ou "Relatório de pesquisa".

**31. Acesso embargado até uma data específica:** Mantenha a data informada.

**32. Razão:** Mantenha o motivo informado para o período de embargo.

33. Clique no botão Carregar arquivo & adicionar outro.

É possível anexar mais de um arquivo por submissão. Para isso, clique no botão **Carregar arquivo & adicionar outro** para cada arquivo que deseja anexar.

Caso seja necessário excluir algum dos arquivos carregados, no campo **Arquivo** carregado, marque a caixa de seleção na coluna **Arquivo** correspondente ao arquivo que deseja excluir e na sequência clique no botão **Remover arquivos selecionados**.

Clique no botão **Próximo**.

**34. Revisar a submissão:** Na tela **Revisar a submissão** verifique se os metadados informados estão corretos e, caso necessário, clique no botão **Corrigir um destes**.

#### Clique no botão **Próximo**.

Na tela **Licenciar seu trabalho** será necessário adicionar uma licença **Creative Commons**<sup>2</sup> para o item. As licenças Creative Commons determinam o que as pessoas que leem o seu trabalho poderão fazer com ele. Por padrão, os trabalhos de conclusão de curso são depositados no RI UFSCar sob uma licença CC BY-NC-ND que permite o download e compartilhamento do item desde que atribuído os créditos aos autores, respeitando os direitos autorais, impedindo modificações no conteúdo e o uso comercial.

#### 35. Tipo de licença: Selecione a opção Creative Commons.

#### 36. Permite o uso comercial da sua obra? Clique em No.

#### 37. Permite modificações em sua obra? Clique em No.

Clique no botão Submissão Completa

## VALIDAÇÃO DA SUBMISSÃO

A disponibilização on-line do trabalho de conclusão de curso não ocorre imediatamente após o depósito. O item submetido será validado pela equipe das Bibliotecas do SIBi e, assim que aprovado, será disponibilizado na interface do RI UFSCar. Caso o item submetido seja rejeitado, o depositante receberá um e-mail no qual constará o motivo da rejeição e deverá fazer a correção da submissão. Após concluída a correção da submissão, o item submetido será novamente validado e, assim que aprovado, será disponibilizado na interface do RI UFSCar.

Para garantir o recebimento das comunicações do RI UFSCar, verifique as mensagens de SPAM. Para consultar a conta de e-mail cadastrada, realize o login no RI UFSCar e acesse "Perfil" no menu lateral esquerdo.

## CORREÇÃO DA SUBMISSÃO PARA ITENS REJEITADOS

**1.** Acesse https://repositorio.ufscar.br, clique em Entrar, informe seu Número UFSCar (login) e Senha.

2. Após realizar o login, acesse no menu lateral esquerdo Minha Conta, clique em Submissões e na lista Submissões incompletas clique no Título do trabalho de conclusão de curso que foi rejeitado.

3. Clique no botão Editar, localizado no final da página.

**4.** Faça as correções solicitadas, conforme as instruções contidas no e-mail que informa a rejeição. Todas as informações inseridas na primeira submissão do item **serão mantidas**, dessa forma **corrija somente as informações solicitadas no e-mail que informa a rejeição.** 

5. Percorra todo o fluxo de submissão utilizando o botão Próximo até a tela Licenciar seu trabalho.

Para itens rejeitados é necessário atribuir uma licença Creative Commons novamente. Por padrão, os trabalhos de conclusão de curso devem ser depositados no RI UFSCar sob uma licença CC BY-NC-ND que permite o download e compartilhamento do item desde que atribuído os créditos aos autores, respeitando os direitos autorais, impedindo modificações no conteúdo e o uso comercial.

- 6. Tipo de licença: Selecione a opção Creative Commons.
- 7. Permite o uso comercial da sua obra? Clique em No.
- 8. Permite modificações em sua obra? Clique em No.

#### Clique no botão Submissão Completa

#### APROVAÇÃO DA SUBMISSÃO NO RI UFSCAR

Assim que aprovado, o item será disponibilizado na interface do RI UFSCar. O depositante receberá um e-mail automático de confirmação da aprovação, no qual constará a indicação de que a submissão foi aceita no RI UFSCar.

Para **submissões com embargo** o item poderá ser recuperado nas pesquisas do RI UFSCar. Porém, o acesso aos metadados completos e ao texto ficam restritos até a data informada no embargo.

#### Contato

## Biblioteca Campus Araras UFSCar | ri.bar@ufscar.br Biblioteca Campus Lagoa do Sino UFSCar | ri.bls@ufscar.br Biblioteca Campus Sorocaba UFSCar | ri.bso@ufscar.br Biblioteca Comunitária UFSCar | ri.bco@ufscar.br

Manual de autodepósito de trabalho de conclusão de curso do RI UFSCar Versão v.1.2 2021